### 2R-SoftWare

## Parameter für Kommunikation einstellen

#### Einstellungen an der Waage

Geben Sie an der Waage im Menü 511 eine IP aus ihrem Netzwerk ein. Unter Menü 711 geben Sie als Gruppe  ${\bf 0}$  ein.

#### Einstellungen im Programm

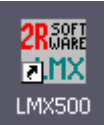

Starten Sie das Programm mit einem Doppelklick auf das Icon auf Ihrem Desktop.

Wählen Sie Waagenkonfiguration

| 🔐 LMX500 Editor für Dibal 500-      | Serie*** DEMO ** | *            | _ 🗆 🔀            |  |  |
|-------------------------------------|------------------|--------------|------------------|--|--|
| Datei Extras Registrierung ?        |                  |              |                  |  |  |
| 🔍 Beenden 🛕 Vorschau 😫              | Übertragen 🛛 😰   | Hilfe        |                  |  |  |
| □- 🔄 Stammdaten Waagenkonfiguration |                  |              |                  |  |  |
| Artikel                             | Waagen-ID 🛆      | Beschreibung | Waagentyp        |  |  |
| Bontexte                            | 1                | Waage 01     | Serie 500        |  |  |
| BB Mehrwertsteuer                   |                  |              |                  |  |  |
| Sektionen                           |                  |              |                  |  |  |
| Tastaturbelegungen                  |                  |              |                  |  |  |
| Tara                                |                  |              |                  |  |  |
| Logos                               |                  |              |                  |  |  |
| Barcode EAN13                       |                  |              |                  |  |  |
| III Zahlungsart                     |                  |              |                  |  |  |
|                                     |                  |              |                  |  |  |
|                                     |                  |              |                  |  |  |
|                                     |                  |              |                  |  |  |
|                                     |                  |              |                  |  |  |
|                                     |                  |              |                  |  |  |
| •                                   |                  |              | •                |  |  |
|                                     |                  |              | 07.01.2013 15:40 |  |  |

Setzen Sie die Maus auf den Datensatz rechts im Fenster und führen Sie einen Doppelklick aus.

| 🖧 LMX500 Editor für Dibal 500-Serie*** DEMO *** |                  |
|-------------------------------------------------|------------------|
| Datei Extras Registrierung ?                    |                  |
| Ändern von Waagenkonfiguration -                |                  |
| Image: Speichern Image: Speichern               |                  |
| Waagen-ID 1                                     |                  |
| Beschreibung   Waage 01                         |                  |
| Waagentyp 01 : Serie 500                        |                  |
| IP-Adresse Prüfen                               |                  |
| Gruppe 0                                        |                  |
|                                                 |                  |
|                                                 |                  |
|                                                 |                  |
|                                                 |                  |
|                                                 |                  |
|                                                 |                  |
|                                                 |                  |
|                                                 | 07.01.2013 15:42 |

2

#### Drücken Sie [Prüfen]

| Installation prüfen                                              |                                                                                                    |
|------------------------------------------------------------------|----------------------------------------------------------------------------------------------------|
| IP-Adresse Waage                                                 | Bezeichnung Waage 01                                                                                                    |
| LAN-Verbindung 8<br>IP: 192.168.100.29<br>MAC: 00-0C-29-70-63-D5 | Einstellungen   Status     [311] Tagesbewegung   OK     [311] Tagesbewegung   OK     [312] Tagesbewegung   OK     [313] Meldung Etikett Rechner   OK     [314] Reg. Sendung Bon PC   OK     [315] Bericht Verbindung zu PC   OK     [315] Bericht Verbindung zu PC   OK     [316] Meldung Etikett Rechner   OK     [317] Bericht Verbindung zu PC   OK     [318] Meldung Etikett Rechner   OK     [319] Bericht Verbindung zu PC   OK     [310] Dericht Verbindung zu PC   OK     [311] Tagesbewegung   Image: Sendung Sendung Send |
| Beenden Prüfen                                                   | >> Zwischenablage                                                                                                    |

Notieren Sie die IP Ihres Rechners zur späteren Benutzung (Zeile 2 – IP: xxx.xxx.xxx).

Geben Sie nun die IP-Adresse der Waage in das Feld "IP-Adresse Waage" ein, danach drücken Sie [Prüfen].

2

# Installation prüfen

| instantation protein                                |                                   |
|-----------------------------------------------------|-----------------------------------|
| IP-Adresse Waage 192.168.100.10 Bezeichnung         | Waage 01                          |
| Address to Ping: 192,168,100,10                     | Einstellungen Status              |
| Raw ICMP code: 0                                    | [311] Tagesbewegung OK            |
| Ping Response Message : OK, gefunden!               | [311] Tagesbewegung OK            |
| Time : 3 ms                                         | [312] Tagesabschluss OK           |
| MAC-Adresse: 00-08-EF-10-25-BC ( DibalSA_10-25-BC ) | [313] Meldung Etikett Bechner OK  |
| 1                                                   | [314] Beg. Sendung Bon PC. OK     |
| LAN-Verbindung 8                                    | [315] Bericht Verbindung zu PC OK |
| IP: 192.168.100.29                                  |                                   |
| MAC: 00-0C-29-70-63-D5                              |                                   |
|                                                     |                                   |
|                                                     |                                   |
|                                                     |                                   |
|                                                     |                                   |
|                                                     |                                   |
|                                                     |                                   |
|                                                     |                                   |
|                                                     |                                   |
|                                                     |                                   |
|                                                     |                                   |
|                                                     | 2 ]                               |
|                                                     |                                   |
|                                                     |                                   |
|                                                     |                                   |
|                                                     |                                   |
| Beenden Pruten                                      | >> Zwischenablage                 |
|                                                     |                                   |

2

Wird die Waage unter der eingegebenen Adresse gefunden erhalten Sie eine positive Meldung. Mit **[Beenden]** können Sie die Daten übernehmen.

| 🖧 LMX500 Editor für Dibal 500-Serie*** DEMO *** | _ 🗆 🔀               |
|-------------------------------------------------|---------------------|
| Datei Extras Registrierung ?                    |                     |
| Ändern von Waagenkonfiguration -                |                     |
| Image: Speichern Image: Speichern               |                     |
| Waagen-ID 1                                     |                     |
| Beschreibung Waage 01                           |                     |
| Waagentyp 01 : Serie 500 🔹                      |                     |
| IP-Adresse 192.168.100.10 Prüfen                |                     |
| Gruppe 0                                        |                     |
|                                                 |                     |
|                                                 |                     |
|                                                 |                     |
|                                                 |                     |
|                                                 |                     |
|                                                 |                     |
|                                                 |                     |
| <u> </u>                                        | 07.01.2013 15:47 // |

**[Speichern]** Sie die Konfiguration. Geben Sie nun an der Waage im Menü 512 die notierte IP ihres Rechners ein. Jetzt können Sie Daten an die Waage übertragen.